# **Education centers**

Korisničko uputstvo

Verzija 1.0 08.06.2020.

# Sadržaj

| Pristup aplikaciji                     | 3 |
|----------------------------------------|---|
| Registracija korisnika                 | 3 |
| Resetovanje lozinke                    | 4 |
| Prijava korisnika                      | 4 |
| Unos novog zapisa                      | 5 |
| Dodavanje priloga (attachments)        | 6 |
| spravka zahteva                        | 7 |
| Štampanje zahteva                      | 7 |
| Verifikacija i finalna dostava zahteva | 8 |

## Pristup aplikaciji

Aplikaciji "Education centers" se pristupa na adresi: <u>https://education-centers.com/</u>

Rad u aplikaciji je testiran u najnovijim verzijama Google Chrome, Mozilla Firefox i Microsoft Edge internet pregledačima.

## Registracija korisnika

Prilikom prvog pristupa aplikaciji neophodno je da se registrujete. Registracija se odvija klikom na dugme "SIGNUP"

| Ec       | lucation centers |      |
|----------|------------------|------|
| USERNAME |                  |      |
| PASSWORD |                  | Show |
|          |                  |      |

Zatim unesete vašu imejl adresu i kliknete na dugme "SIGNUP", nakon čega ćete dobiti potvrdu da vam je uspešno poslat imejl koji sadrži vašu lozinku

| Education centers              |
|--------------------------------|
| Signup                         |
| Welcome email is sent          |
| Please check your email-inbox. |
|                                |
| BACK TO LOGIN                  |

Ovim postupkom process registracije je završen.

### Resetovanje lozinke

U slučaju da ste zaboravili svoju lozinku, istu možete resetovati klikom na dugme "FORGOT PASSWORD" na stranici za prijavu na sistem

|          | Education centers |      |
|----------|-------------------|------|
| USERNAME |                   |      |
| PASSWORD |                   | Show |
|          |                   |      |

Unesite vašu imejl adresu u predviđeno polje i kliknite na dugme "RESET". Na vaš imejl biće vam poslat link u kome ćete moći da unesete novu lozinku.

## Prijava korisnika

Nakon uspešnog procesa registracije na imejl ste dobili šifru. Prijavljujete se na početnoj stranici unosom vaše imejl adrese u polje "Username" i lozinke koju ste dobili na imejl u polje "Password". Klikom na dugme "AUTHENTICATE", ako su ispravni parametri za pristup, aplikacija će vas odvesti na stranicu sa vašim zahtevima (aplikacijama).

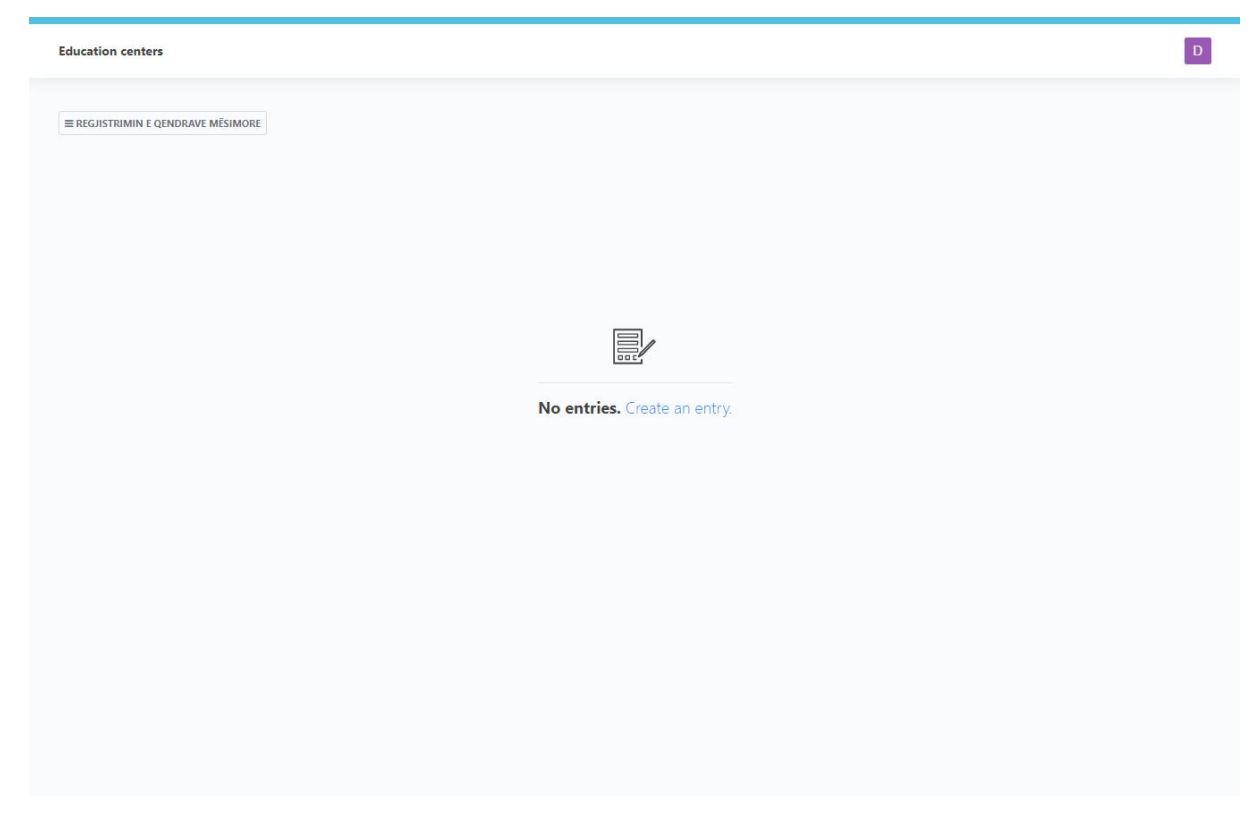

Ovim postupkom ste se uspešno prijavili u aplikaciju.

# Unos novog zapisa

Nakon prve prijave primetićete da nemate unetih zapisa:

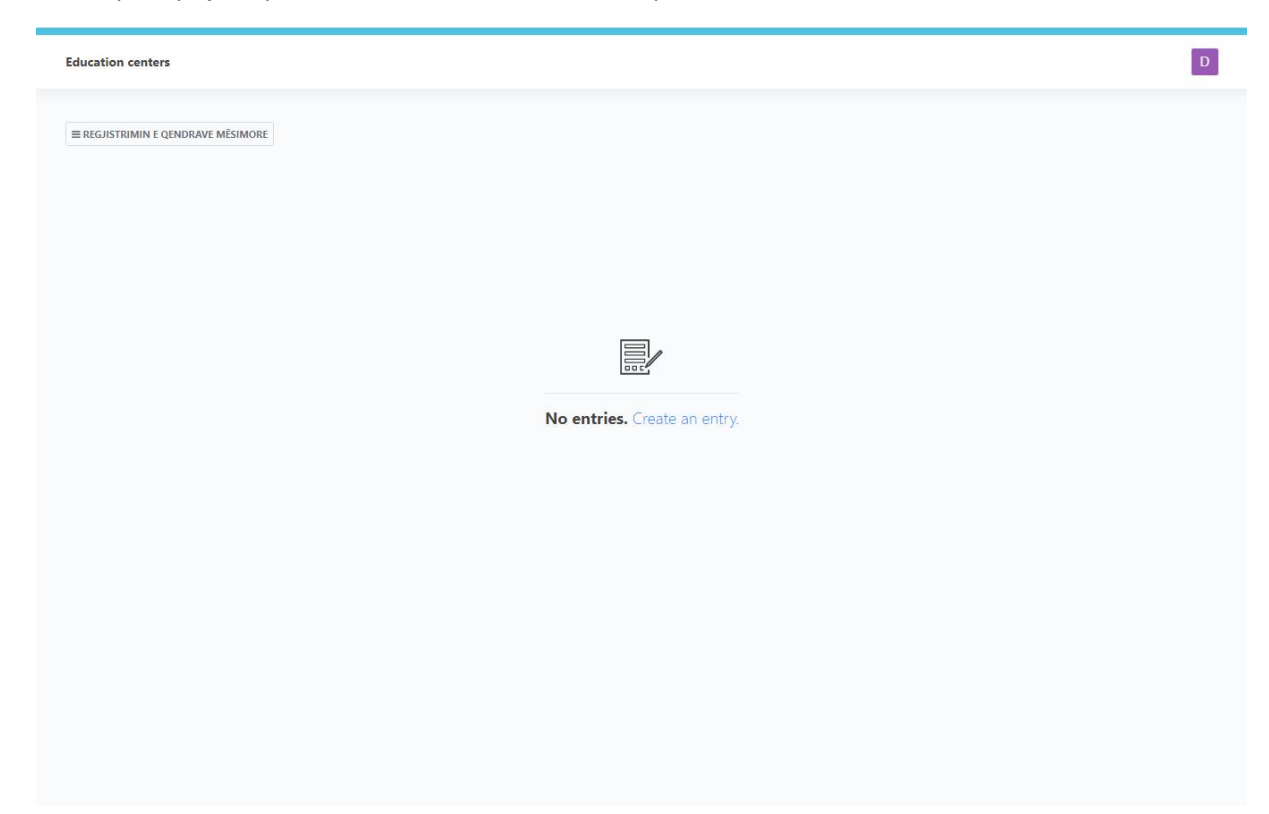

Klikom na dugme "Create an entry", otvoriće vam se forma za unos novog zapisa (aplikacije):

| Education centers                                             |                                  |             | D                              |
|---------------------------------------------------------------|----------------------------------|-------------|--------------------------------|
| ■ REGJISTRIMIN E QENDRAVE MĚSIMORE                            |                                  |             |                                |
| Add Entry                                                     |                                  |             |                                |
|                                                               |                                  |             |                                |
| Komuna — required                                             | Adresa — required                |             | Last Modified<br>Not saved yet |
|                                                               |                                  | U           |                                |
| Personi Juridik — required                                    | Personi kontaktues —<br>required | Titulli     |                                |
| emri I personit juridik                                       | 0                                |             |                                |
| Telefoni — required Telefaksi                                 | E-maili — required               | 🛛 Ueb faqja |                                |
| 0 0                                                           | 0                                | 0           |                                |
| LLOJI QENDRÊS MESIMORE — required                             |                                  |             |                                |
|                                                               |                                  | *           |                                |
| Ju lutemi zgjidhni një nga opsionet e ofruara                 |                                  |             |                                |
| 1. PERSONELI KRYESORE PÊRGJEGJÊS PÊR MENAXHIMIN E QENDRÊS MÊS | IMORE — required                 |             |                                |
| No items.                                                     |                                  |             |                                |
| SAVE CANCEL                                                   |                                  |             |                                |

Postoje tri vrste polja za unos, i to:

- Tekstualna polja Unos se vrši prostim kucanjem teksta na tastaturi
- Combo polja Unos se vrši selektovanjem određene stavke iz menija
- Polja za priloge Unos se vrši odabirom ili prevlačenjem datoteke sa vašeg računara u predviđeno polje (Opširnije u nastavku)

Sva polja označena kao "required" su obavezna za unos, dok se ostala polja popunjavaju isključivo na osnovu vaših potreba.

Nakon popunjavanja forme klikom na dugme "SAVE" aplikacija će biti sačuvana, a onda klikom na dugme "CLOSE" vraćate se na pregled vaših zahteva.

U svakom trenutku možete odustati od unosa klikom na dugme "CANCEL".

#### Napomena: Kod prvog unosa zahteva poslednje polje u formi "Project scan" trebate ostaviti prazno

#### Dodavanje priloga (attachments)

Dodavanje priloga može se vršiti na dva načina:

1. Prostim prevlačenjem fajla sa vašeg računara na polje u formi koje izgleda ovako:

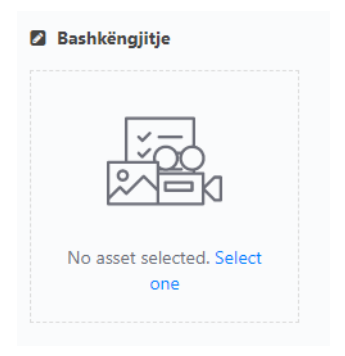

2. Klikom na dugme "Select one" pa zatim na ikonicu za upload datoteka u gornjem desnom uglu

| Select asset |                 |            | $\sim$       |
|--------------|-----------------|------------|--------------|
| All Q        |                 | ADD FOLDER | = = ( _      |
| <i>a</i>     |                 |            | $\checkmark$ |
|              |                 |            |              |
|              | No Assets found |            |              |
|              |                 |            |              |
|              |                 |            | CLOSE        |

Nakon odabira fajla sa vašeg računara potrebno je ponovo selektovati fajl na serveru i potvrditi na "SELECT: 1 ITEM(s)"

| Select asset |                 |            |             |          |
|--------------|-----------------|------------|-------------|----------|
| ⊛ All Q      | DELETE 1        | ADD FOLDER |             | <b>±</b> |
| *            |                 |            |             |          |
| 🗅 0 Assets   |                 |            |             |          |
| TITLE        | ТҮРЕ            | SIZE       | UPDATED     |          |
| document.pdf | application/pdf | 261.29 kB  | Jun 9, 2020 | ≡        |
|              |                 |            | _ 2         |          |
|              |                 | SELECT:    | I ITEM(S)   | CLOSE    |

#### Ispravka zahteva

Na stranici zahteva kliknite na zahtev, ispravite polja koja želite i ponovo sačuvajte zahtev na dugme "SAVE"

| KOMUNA   | ADRESA  | PERSONI JURIDIK | PERSONI KONTAKTUES | LLOJI QENDRÊS MESIMORE         | PERSONI PËRGJEGJËS | CREATED     | MODIFIED \$ |          |   |
|----------|---------|-----------------|--------------------|--------------------------------|--------------------|-------------|-------------|----------|---|
| Pristine | Address | Emri            | Person             | Qendra Mësimore me bazë në shk | Person 1           | JUN 9, 2020 | JUN 9, 2020 | <b>P</b> | = |

# Štampanje zahteva

Na stranici zahteva kliknete na ikonicu za pregled zahteva

| KOMUNA   | ADRESA  | PERSONI JURIDIK | PERSONI KONTAKTUES | LLOJI QENDRÊS MESIMORE         | PERSONI PËRGJEGJËS | CREATED     | MODIFIED \$ |
|----------|---------|-----------------|--------------------|--------------------------------|--------------------|-------------|-------------|
| Pristine | Address | Emri            | Person             | Qendra Mësimore me bazë në shk | Person 1           | JUN 9, 2020 | JUN 9, 2020 |

Još jednom proverite unete podatke. Ako je sve u redu klikom na dugme "PRINT" preuzećete popunjenu formu u DOCX (Word) formatu.

# Verifikacija i finalna dostava zahteva

DOCX (Word) fajl koji ste dobili u procesu štampe potrebno je da odštampate na štampaču, potpišete, ispečatirate i skenirate isti.

Nakon toga, vratite se u listu vaših zahteva

| KOMUNA   | ADRESA  | PERSONI JURIDIK | PERSONI KONTAKTUES | LLOJI QENDRÊS MESIMORE         | PERSONI PËRGJEGJËS | CREATED     | MODIFIED ↓  |   |   |
|----------|---------|-----------------|--------------------|--------------------------------|--------------------|-------------|-------------|---|---|
| Pristine | Address | Emri            | Person             | Qendra Mësimore me bazë në shk | Person 1           | JUN 9, 2020 | JUN 9, 2020 | P | = |

#### Klikom na ime zahteva (aplikacije) otvoriće vam se forma za ispravku podataka.

| Project scan                                                              |  |
|---------------------------------------------------------------------------|--|
|                                                                           |  |
|                                                                           |  |
|                                                                           |  |
| No asset selected. Select one                                             |  |
| Attach here scanned signed project which is printed from this application |  |

Spustite se na dnu forme i priložite skeniran zahtev. Kliknite na dugme "SAVE" i ovim je postupak dostave zahteva okončan.